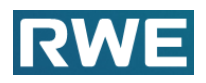

Inhaltsverzeichnis

- 1. Aufruf der Anwendung Subunternehmeranmeldung
- 2. Erfassen Subunternehmeranmeldung durch Auftragnehmer
- 3. Anlagen nachträglich hochladen
- 4. Informationen als Mail an den Auftragnehmer
  - a. Genehmigung
  - b. Ablehnung

## 1. Aufruf der Anwendung Subunternehmeranmeldung

Zum Aufruf der Internetseite des RWE Subunternehmeranmeldung öffnen Sie bitte zunächst Ihren Internet Browser. Es gibt verschiedene Möglichkeiten um in die Anwendung zu gelangen:

Geben Sie bitte folgende Adresse in Ihren Internet-Browser ein:

https://supplier.rwe.com/

nach unten blättern - weiterlesen

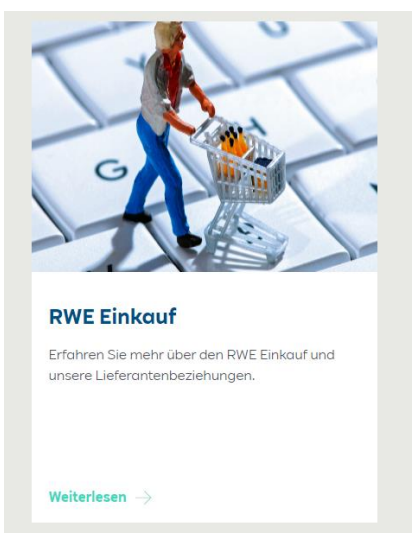

Oder folgende Adresse:

https://www.group.rwe/massgeschneiderte-loesungen/lieferantenportal

#### Folgende Kachel/APP auswählen

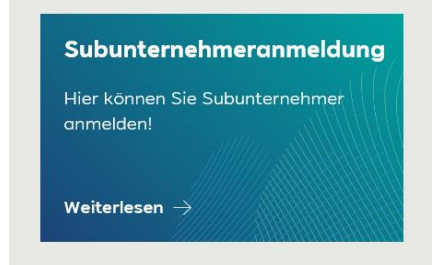

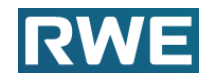

Sie gelangen auch über folgenden Link direkt in die Anwendung.

https://www.group.rwe/massgeschneiderteloesungen/lieferantenportal/subunternehmeranmeldung

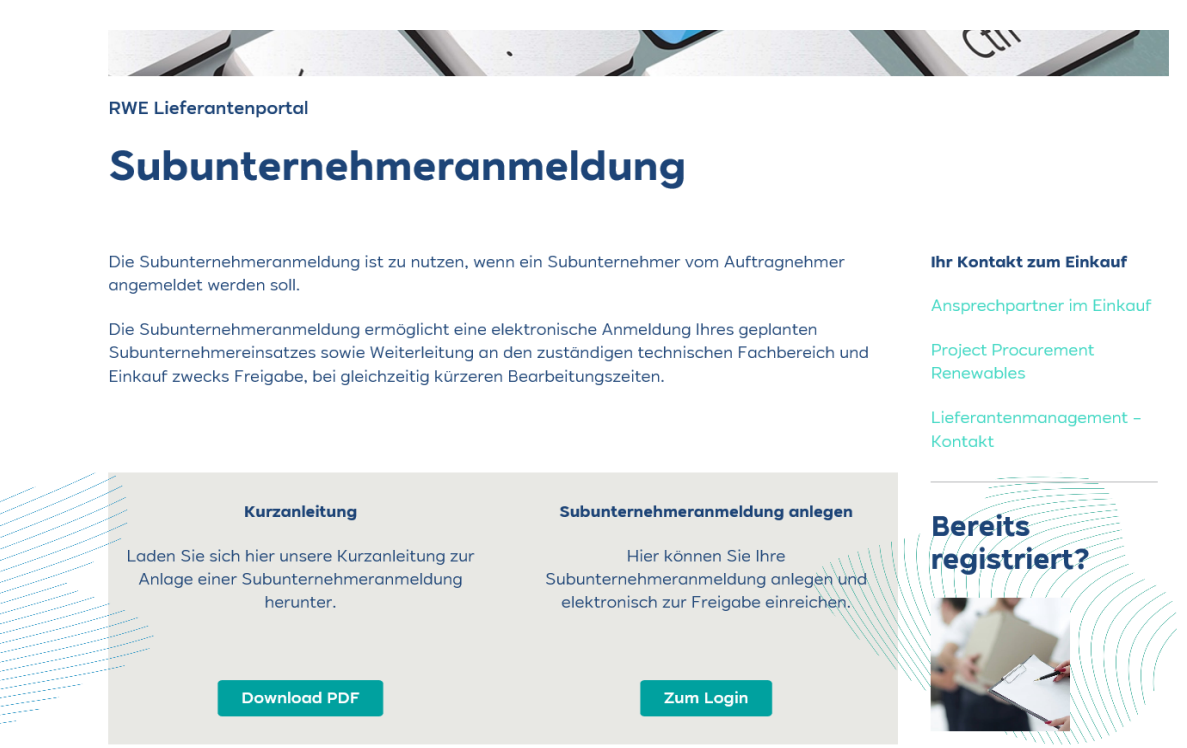

## 2. Erfassen Subunternehmeranmeldung durch Auftragnehmer

| Subunternehn                         | neranmeldung |
|--------------------------------------|--------------|
| Bestellnummer:<br>Lieferantennummer: |              |
| Eingabe prüfen                       |              |

Falls Sie bereits Nutzer des Nachforderungsmanagements der RWE sind, kennen Sie bereits den Einstieg über die jeweilige Bestellnummer und Ihre Lieferantennummer.

Diese Daten finden Sie auf der jeweiligen Bestellung zu der Sie eine Subunternehmeranmeldung vornehmen wollen.:

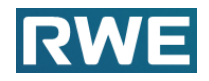

| RV                                                     | VE                                                          |                           |
|--------------------------------------------------------|-------------------------------------------------------------|---------------------------|
|                                                        | TESTPRIN<br>Einkauf                                         | I <b>T</b> aus System RQ1 |
| EWE Power AG. Stöttoenweg 2. 50935 Köln.               | Belegdatum<br>Datum<br>Name<br>Telefon<br>Telefax<br>E-Mail | 30.10.2020<br>30.10.2020  |
| Ihre Lieferantennummer: Ihr Angebot/Datum:             | Technischer An-<br>sprechpartner                            |                           |
| <sup>1379448</sup><br>Bestellung Nr. 4300336531-R4-G09 |                                                             |                           |

Nachdem Sie die Daten eingetragen haben, klicken sie auf **,Eingabe prüfen**<sup>•</sup> und dann auf **,Anlegen**<sup>•</sup>.

| Subunternehmeranmeldung                                 |
|---------------------------------------------------------|
| Bestellnummer: 4300336531<br>Lieferantennummer: 1379448 |
| Eingabe prüfen                                          |
| Neue Subunternehmermeldung                              |
| Anlegen                                                 |

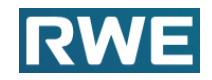

| Subunternehme                                                                                                    | ereinsatz beim Auftraggeber RWE AG und deren Beteiligunger                                                                                                    | n   |
|----------------------------------------------------------------------------------------------------|----------------------------------------------------------------------------------------------------|-----|
| Subanmeldung Nr.:                                                                                                    |                                                                                                    |     |
| Lieferant Nr:                                                                                                    |                                                                                                    | 1   |
| Einkaufsbeleg Nr:                                                                                                    |                                                                                                    |     |
| * Maßnahme/Kurztext:                                                                                                    | Neurath                                                                                                    |     |
| * Email-Auftragnehmer:                                                                                                    | : Muster@web.de                                                                                                    |     |
| Subunternehme                                                                                                    | er                                                                                                    |     |
| * Anschrift/Name:                                                                                                    | Fa. Muster                                                                                                    |     |
| * Straße/Hausnummer:                                                                                                    | Musterweg 1                                                                                                    |     |
| * PLZ/Ort:                                                                                                    | 11111 Muster                                                                                                    |     |
| * Land:                                                                                                    | de                                                                                                    |     |
| Handelsregistereintrag:                                                                                                    |                                                                                                    |     |
| Email-Subunternehmer:                                                                                                    |                                                                                                    |     |
| * Einsatzzeitraum:                                                                                                    | 01.03.2021                                                                                                    |     |
| * Tätigkeiten: Test Mus                                                                                                    | ster                                                                                                    |     |
| Vertragsverhältnis: • V                                                                                                    | Werkvertrag                                                                                                    |     |
| 0 A                                                                                                    | Arbeinenmerubenassung                                                                                                    |     |
| 0                                                                                                    | Dienstvertrag                                                                                                    |     |
|                                                                                                    |                                                                                                    |     |
| Anlagen hinzufü                                                                                                    | ügen                                                                                                    |     |
| Anlagen hinzufü                                                                                                    | ügen Datei auswählen Keine ausgewählt Upi                                                                                                    | oad |
| Anlagen hinzufü                                                                                                    | Datei auswählen Keine ausgewählt Upi                                                                                                    | oad |
| Anlagen hinzufü<br>Titel:<br>Typ<br>Typ<br>Musteranlag                                                                                                    | Datei auswählen Keine ausgewählt Upi                                                                                                    | oad |
| Anlagen hinzufü<br>Titel:<br>Typ<br>Musteranlag                                                                                                    | Datei auswählen Keine ausgewählt Upi                                                                                                    | oad |
| Anlagen hinzufü<br>Titel: Typ<br>Typ<br>Musteranlag                                                                                                    | ügen Datei auswählen Keine ausgewählt Upi ae.pdf                                                                                                    | oad |
| Anlagen hinzufü<br>Titel: Typ<br>Typ<br>Musteranlag                                                                                                    | Datei auswählen Keine ausgewählt Upi                                                                                                    | oad |
| Anlagen hinzufü                                                                                                    | igen<br>Datei auswählen Keine ausgewählt Upi<br>ge.pdf                                                                                                    | oad |
| Anlagen hinzufü                                                                                                    | igen<br>Datei auswählen Keine ausgewählt Upi<br>pe.pdf                                                                                                    | oad |
| Anlagen hinzufü<br>Titel: Typ Typ Musteranlag                                                                                                    | Datei auswählen       Keine ausgewählt       Upi         ae.pdf       Image: pdf       Image: pdf         bestätigt, dass der einzusetzende       Image: pdf       Image: pdf         bestätigt, dass der einzusetzende       Image: pdf       Image: pdf         radio bestätigt, dass der einzusetzende       Image: pdf       Image: pdf         Image: pdf       Image: pdf       Image: pdf       Image: pdf         Image: pdf       Image: pdf       Image: pdf       Image: pdf         Image: pdf       Image: pdf       Image: pdf       Image: pdf         Image: pdf       Image: pdf       Image: pdf       Image: pdf         Image: pdf       Image: pdf       Image: pdf       Image: pdf         Image: pdf       Image: pdf       Image: pdf       Image: pdf         Image: pdf       Image: pdf       Image: pdf       Image: pdf         Image: pdf       Image: pdf       Image: pdf       Image: pdf         Image: pdf       Image: pdf       Image: pdf       Image: pdf         Image: pdf       Image: pdf       Image: pdf       Image: pdf         Image: pdf       Image: pdf       Image: pdf       Image: pdf         Image: pdf       Image: pdf       Image: pdf       Image: pdf <td>oad</td>                                                                                                    | oad |
| Anlagen hinzufü<br>Titel:<br>Typ<br>Musteranlag<br>Hiermit wird seitens<br>Subunternehmer die vert<br>erfüllt, insbesondere der<br>Bestimmungen zum / zur<br>·Arbeits- Gesundheits- un                                                                                                    | Datei auswählen Keine ausgewählt Upi<br>De.pdf Destätigt, dass der einzusetzende rtraglichen Vereinbarungen zwischen RWE und r nachfolgend genannten Themen - Regelungen und r und Brandschutzes                                                                                                    | oad |
| Anlagen hinzufü<br>Titel:<br>Typ<br>Musteranlag<br>Musteranlag<br>Hiermit wird seitens<br>Subunternehmer die vert<br>erfüllt, insbesondere der<br>Bestimmungen zum / zum<br>-Arbeits- Gesundheits- um<br>-Bekämpfung der Schwa                                                                                                    | Datei auswählen Keine ausgewählt Upi<br>Detei auswählen Keine ausgewählt Upi<br>Detei auswählen Keine ausgewählt | oad |
| Anlagen hinzufü<br>Titel:<br>Typ<br>Musteranlage<br>Musteranlage | Datei auswählen Keine ausgewählt Upi<br>pe.pdf  bestätigt, dass der einzusetzende  traglichen Vereinbarungen zwischen RWE und machfolgend genannten Themen - Regelungen und ur und Brandschutzes arzarbeit gesetz                                                                                                    | oad |
| Anlagen hinzufü<br>Titel:<br>Typ<br>Typ<br>Musteranlage<br>Hiermit wird seitens<br>Subunternehmer die vert<br>erfüllt, insbesondere der<br>Bestimmungen zum / zur<br>•Arbeits- Gesundheits- um<br>•Bekämpfung der Schwa<br>•Arbeitnehmerentsendeg<br>•Mindestlohngesetz<br>•Arbeitnehmerentsendeg                                                                                                    | Datei auswählen Keine ausgewählt Upi<br>Detei auswählen Keine ausgewählt Upi<br>Detei auswählen Keine ausgewählt | oad |
| Anlagen hinzufü<br>Titel:<br>Typ<br>Musteranlage<br>Musteranlage<br>Musteranlage<br>Subunternehmer die vert<br>erfüllt, insbesondere der<br>Bestimmungen zum / zum<br>•Arbeits- Gesundheits- u<br>•Bekämpfung der Schwa<br>•Arbeitnehmerentsendeg<br>•Mindestlohngesetz<br>•Arbeitnehmerüberlassur<br>•Sozialversicherungsrect                                                                                                    | Datei auswählen Keine ausgewählt Up<br>Dependent<br>Dependent<br>Dependent<br>Destätigt, dass der einzusetzende<br>traglichen Vereinbarungen zwischen RWE und<br>r nachfolgend genannten Themen - Regelungen und<br>r<br>nachfolgend genannten Themen - Regelungen und<br>r<br>und Brandschutzes<br>arzarbeit<br>gesetz<br>th<br>en tariflichen Regelungen, Regelungen,                                                                                                    | oad |
| Anlagen hinzufü<br>Titel:<br>Typ<br>Typ<br>Typ<br>Musteranlage<br>Musteranlage<br>Hiermit wird seitens<br>Subunternehmer die vert<br>erfüllt, insbesondere der<br>Bestimmungen zum / zum<br>-Arbeits- Gesundheits- un<br>-Bekämpfung der Schwa<br>-Arbeitnehmerüberlassur<br>-Sozialversicherungsrect<br>-dem Betrieb betreffende<br>insbesondere sämtliche I                                                                                                    | Datei auswählen Keine ausgewählt       Upi         bestätigt, dass der einzusetzende       Imit imit imit imit imit imit imit imit                                                                                                    | oad |
| Anlagen hinzufü<br>Titel:<br>Typ<br>Typ<br>Musteranlage<br>Hiermit wird seitens<br>Subunternehmer die vert<br>erfüllt, insbesondere der<br>Bestimmungen zum / zur<br>·Arbeits- Gesundheits- ur<br>·Bekämpfung der Schwa<br>·Arbeitnehmerüberlassur<br>·Arbeitnehmerüberlassur<br>·Sozialversicherungsrect<br>·dem Betrieb betreffende<br>insbesondere sämtliche I<br>Abführung der (Urlaubsk<br>·Versicherungsschutz                                                                                                    | Datei auswählen Keine ausgewählt       Upi         ae.pdf       Image: Constraint of the second second                                                                                                    | oad |
| Anlagen hinzufü<br>Titel:<br>Typ<br>Dyn<br>Typ<br>Dyn<br>Musteranlage<br>Mindestoner der<br>Subunternehmer die vert<br>erfüllt, insbesondere der<br>Bestimmungen zum / zur<br>•Arbeits- Gesundheits- un<br>•Bekämpfung der Schwa<br>•Arbeitnehmerentsendeg<br>•Mindestlohngesetz<br>•Arbeitnehmerüberlassur<br>•Sozialversicherungsrect<br>•dem Betrieb betreffende<br>insbesondere sämtlichet<br>versicherungschutz<br>•Sorgfaltspflicht                                                                                                    | Datei auswählen Keine ausgewählt       Up         ae.pdf       Image: Constraint of the second second                                                                                                    | oad |
| Anlagen hinzufü<br>Tite:                                                                                                    | in Datei auswählen Keine ausgewählt Up<br>Datei auswählen Keine ausgewählt Up<br>Datei auswählen Keine ausgewählt Up<br>Destätigt, dass der einzusetzende<br>traglichen Vereinbarungen zwischen RWE und<br>machfolgend genannten Themen - Regelungen und<br>machfolgend genannten Themen - Regelungen und<br>machfolgend genannte                   | oad |

Füllen Sie nun mindestens <u>alle Mussfelder</u> \* aus.

Unter Tätigkeiten beschreiben Sie bitte, welche Tätigkeiten der Subunternehmer für Sie durchführen soll.

Sie <u>müssen</u> wichtige Dokumente zur Ihrem Subunternehmer hochladen.

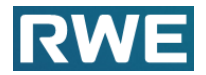

#### **Hinweis:**

Falls vertraglich vereinbart, sind für Nachunternehmereinsätze im Rahmen des Arbeitnehmerüberlassungsverhältnisses besondere Unterlagen einzureichen. Grundsätzlich stellen Nachunternehmereinsätze im Rahmen des Arbeitnehmerüberlassungsverhältnisses bei RWE keine genehmigungspflichtigen Subunternehmereinsätze dar.[su1]

| Vertragsverhältnis   | Werkvertrag     Arbeitnehmerüberlassung:                                                 |
|----------------------|------------------------------------------------------------------------------------------|
|                      | ○ Dienstvertrag                                                                          |
| Titel:               | Durchsuchen Upload                                                                       |
| * Bitte gültige Erla | ubnis zur gewerbsmäßigen Arbeitnehmerüberlassung und Angaben zur Tarifbindung aufnehmen: |
| Тур                  |                                                                                          |
|                      |                                                                                          |
|                      |                                                                                          |

#### **Hinweis:**

#### Falls Sie die Einhaltung der vertraglichen Anforderungen und Vereinbarungen <u>nicht</u> bestätigen, wird die Subunternehmeranmeldung nicht gespeichert.

|   | Hiermit wird bestätigt, dass der Subunternehmer die vertraglichen Anforderungen und Vereinbarungen zwischen RWE und RWE Nuclear GmbH erfüllt. |
|---|----------------------------------------------------------------------------------------------------|
| - | ☐ Ja 🔽 Nein                                                                                                    |
| _ |                                                                                                    |
|   | Erläuterungen:                                                                                                    |
|   | Bei NEIN kann die Subunternehmermeldung nicht abgeschlossen und versendet werden.                                                             |
|   | Abbrechen Speichern Merken                                                                                                    |

Meldung:

Bei 'Nein' können sie nur merken - RWE bekommt keine Nachricht!

Abbrechen Speichern Merken

Sie können die Subunternehmeranmeldung auch **Merken** und später weiter bearbeiten.

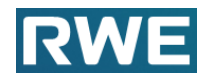

|    | Subunternehmeranmeldung                                                    |
|----|----------------------------------------------------------------------------|
| 51 | Bestellnummer: 4300336531<br>Lieferantennummer: 1379448                    |
|    | Eingabe prüfen                                                             |
| ſ  | Neue Subunternehmermeldung                                                 |
|    | Anlegen                                                                    |
|    |                                                                            |
|    | Zwischengespeicherte Subunternehmermeldung bearbeiten<br>Datum: 30.10.2020 |
|    | Zwischengespeicherte Subunternehmermeldung bearbeiten<br>Datum: 30.10.2020 |
|    | Zwischengespeicherte Subunternehmermeldung bearbeiten<br>Datum: 30.10.2020 |

Sie können **Abbrechen** und alle Eingaben gehen verloren.

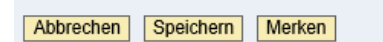

Sie können **Speichern** und die Subunternehmeranmeldung wird an den Technsichen Ansprechpartner der Bestellung zur Prüfung und technischen Genehmigung gesendet. Anschleißend erhält der Einkäufer der Bestellung den Vorgang zur Prüfung und abschließenden Genehmigung.

| Subunternehmer     | meldung 0070000004 | 44 erfolgreich angelegt. |
|--------------------|--------------------|--------------------------|
|                    |                    |                          |
| Subunternehm       | neranmeldung       |                          |
|                    |                    |                          |
| Bestellnummer:     | S430336317         |                          |
| Lieferantennummer: | 3900860            |                          |
| Eingabe prüfen     |                    |                          |

#### Hinweis

Bitte notieren sie sich die angegebene Subunternehmeranmeldungs-Nummer.

### 3. Anlagen nachträglich hochladen

Falls Sie weitere Anlagen der Subunternehmeranmeldung hinzufügen wollen, ggf. auf Anforderung von RWE, geben Sie wieder die Bestellnummer und Lieferantennummer ein und klicken auf **'Eingabe prüfen**'.

Dann tragen Sie die jeweilige Subunternehmeranmeldungs-Nummer ein und klicken auf **'Anlage hinzufügen'**.

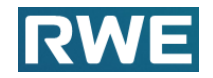

| Subunternehmeranmeldung                                 |  |
|---------------------------------------------------------|--|
| Bestellnummer: 4300336531<br>Lieferantennummer: 1379448 |  |
| Eingabe prüfen                                          |  |
| Neue Subunternehmermeldung                              |  |
| Anlegen                                                 |  |
| Gesendete Meldungen - weitere Anlagen                   |  |
| Subunternehmeranmeldung: 7000000025                     |  |
| Anlage hinzufügen                                       |  |
|                                                         |  |

Nun klicken Sie auf **'Hinzufügen'** und können nun über **'Durchsuchen'** und **'Upload'** weitere Dokumente hinzufügen. Anschließend klicken Sie auf **'Anlage senden**'.

| I |                                             |        |                               |
|---|---------------------------------------------|--------|-------------------------------|
|   | Ges                                         | endet  | e Meldungen - weitere Anlagen |
| 3 | Sub                                         | unterr | nehmeranmeldung: 700000026    |
| c |                                             |        |                               |
|   | ۵ (                                         | Verkve | ertrag                        |
| C | <ul> <li>Arbeitnehmerüberlassung</li> </ul> |        |                               |
| i | 0                                           | Dienst | vertrag                       |
| 9 | Hi                                          | nzufüg | len Löschen                   |
|   |                                             |        |                               |
|   | B                                           |        | Titel der Anlage              |
|   |                                             | 1      | Nachträglich 10.pdf           |
|   |                                             |        |                               |
|   |                                             |        |                               |
| r |                                             |        |                               |
|   |                                             |        |                               |
|   | Zu                                          | rück   | Anlage senden                 |
|   |                                             |        |                               |

# 4. Informationen als Mail an den Auftragnehmera. Genehmigung

Sobald der Technischer Ansprechpartner und der Einkauf die Subunternehmeranmeldung genehmigt haben, bekommen Sie folgende Mail (Beispiel):

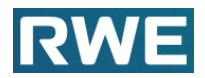

SubMeldung 700000025 zur BNr. 4300336531 Erstellt Anke Kreil am 30.10.2020 18:21:36 Sehr geehrte Damen und Herren, mit o. g. Nachricht bitten Sie um Genehmigung, folgende Firma als Subunternehmer für die o. g. Bestellung einsetzen zu dürfen: Max Muster KG Musterstr. 2 11111 Muster Einsatzzeitraum: von 04.11.2020bis 31.12.2020 Tätigkeiten: Unterstützung wegen Krankheit eigenes Personal Ihr Vertragsverhältnis zum Subunternehmer: Werkvertrag Wir geben die o.g. Firma hiermit als Subunternehmer frei. In diesem Zusammenhang weisen wir jedoch ausdrücklich darauf hin, dass auch diese Firma bzw. deren Mitarbeiter die sich aus o.g. Vertrag ergebenden Pflichten und Anforderungen, insbesondere hinsichtlich der maßgeblichen Vorschriften z.B. aus den Bereichen Arbeitssicherheit, Vertraulichkeit, Datenschutz einhalten müssen und dass die Gesamtverantwortung für die Qualitätssicherung weiterhin weiterhin bei Ihnen verbleibt. Weiterhin setzen wir voraus, dass die Mitarbeiter der v. g. Firma vonIhnen nahtlos in den Arbeitsablauf integriert werden und Sie das "Gesetzzur Bekämpfung von Schwarzarbeit" sowie alle gesetzlichenBestimmungen zum Schutz des Arbeitnehmers einhalten, insbesondere sämtliche Bestimmungen zur Zahlung des gesetzlichen Mindestiohns, dieAbführung der Urlaubskassenbeiträge nach dem Arbeitnehmerentsendeges(AEntG) und die seinen Betrieb Betrieb betreffenden tariflichen Regelungen. Dies gilt auch im Hinblick auf den Subunternehmereinsatz. Die von der v. g. Firma eingesetzten Mitarbeiter sind uns von Ihnenodervon der v. g. Firma vor dem Beginn ihrer Tätigkeit auf der Baustellenamentlich schriftlich zu benennen, sofern dies noch nicht geschehenist. Dies dient insbesondere der frühzeitigen Erstellung dererforderlichenAusweise, Organisation von Sicherheitseinweisu etc.Eine Überprüfungder auf unserer Baustelle eingesetzten Mitarbeiterbehalten wir uns vor. unaen Der Einsatz eigener Subunternehmen durch die o. a. Firma ist von dieser Genehmigung nicht umfasst und bedarf einer erneuten schriftlichen Anfrage und unserer schriftlichen Zustimmung. Wir behalten uns vor, in begründeten Fällen diese Genehmigung fristlos zu widerrufen. Freundliche Grüße RWE Power AG

## b. Ablehnung

Sollte der Technische Ansprechpartner oder der Einkauf Ihren Antrag ablehnen, erhalten Sie folgende Mail (Beispiel):

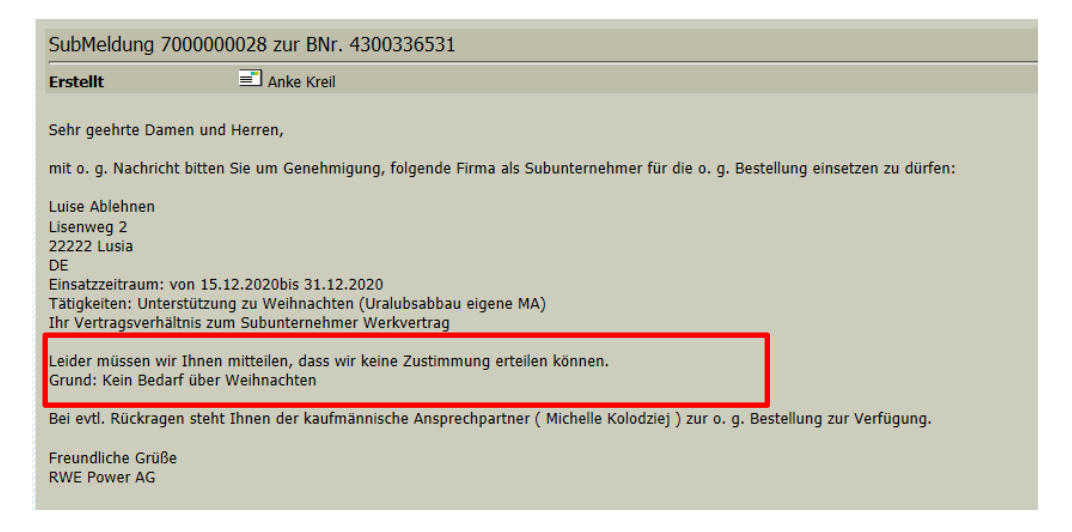